## 15. 일반배근-MAT/기초

## 15.1 MAT 배근

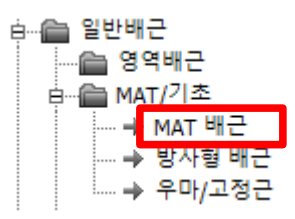

[실행방법]

폴리라인을 선택후 배근방향을 지정합니다.

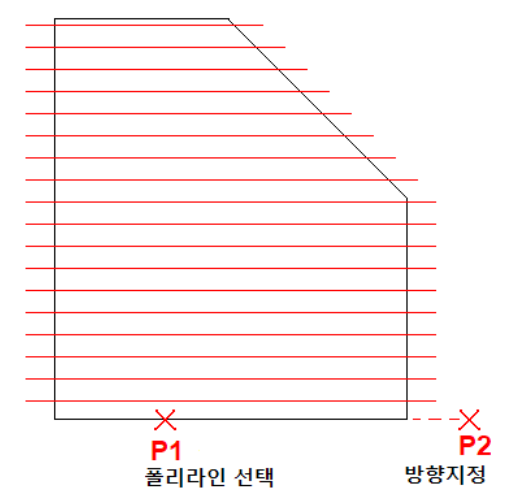

단부면을 정착 또는 이음, 목앙카, 끝선등으로 지정합니다.

독립기초등의 내부홀이 있으면 [옵션설정]에서 내부영역을 지정합니다.

배근타입과 철근규격, 배근간격등을 설정합니다.

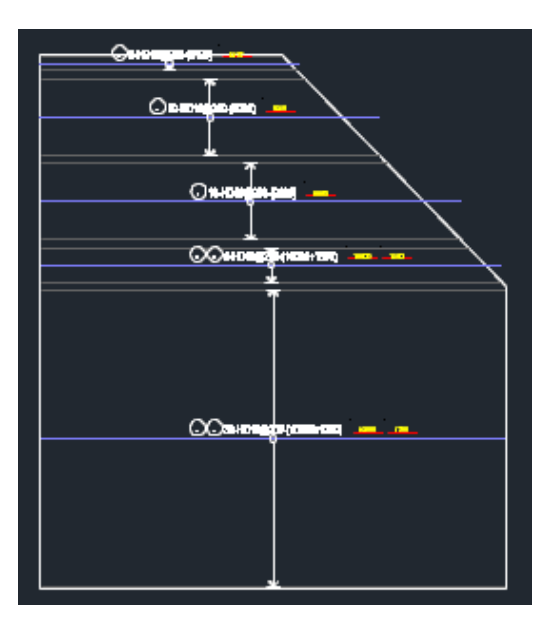

(단부전체를 끝선처리한 경우)

[ 화면구성 ]

| MAT 배근 - 🗆 🗙            |                  |                                                  |
|-------------------------|------------------|--------------------------------------------------|
| □ 배근정의 목록               |                  |                                                  |
|                         |                  |                                                  |
| 배근설정 옵션설정               |                  | 그밖의 배근옵션                                         |
|                         |                  | 배근설정 옵션설정                                        |
|                         |                  | □ 변화철근 통합 □ □ □ 단일철근                             |
| TYPE_SET                | 배근타입등의           | N = 5 ▼ 500                                      |
| 배근위지: 하면 ▼ 단부L:         | 배근경모             | Delta = 1000 💌 🗌 중앙이음                            |
| 배근간격: 200 💌 단부R:        |                  | ▶ 단일철근 포함                                        |
| 중앙배치                    |                  |                                                  |
| ☐ 역방향 배근명:  MF1         |                  |                                                  |
| 단부면 설정                  |                  | () 비옥<br>() 전차                                   |
| · 정착 L1:                |                  | ⊙ 83<br>⊙ ≘∃ hook= 500                           |
| 이 이음 L2:                |                  |                                                  |
| ○ 목양카                   |                  | <b>도면옵션</b> ──────────────────────────────────── |
|                         |                  | □ 이음 DIM 표시 I 태그부호                               |
| FACE 선택 초기화             |                  | ☑ 선두께 0.50 ▼                                     |
| REBAR_SET               | <b></b>          | ☑ Arrow -> ☑ Single  ☑ 태그형상                      |
| 철근규격: SD600 ▼ 16 ▼      |                  | 🗖 Arrow 태그좌축 🔽 태그그룹                              |
| 주문길이: 8000 🔻 시작: 8000 💌 |                  | 도면축척:                                            |
| 단척조정: 100 ▼             | 철근규격등의<br>  기보제ㅂ | A3 (1/100)                                       |
| 이음길이: 1222 圓 Fck: 24 ▼  |                  |                                                  |
| ·                       |                  |                                                  |
|                         |                  |                                                  |
| 확인 취소                   |                  |                                                  |

[ 배근정의 목록 ]

|                           | 배근정의 목록                         | ×             |
|---------------------------|---------------------------------|---------------|
| ┌┌── 배근정의 목록              | No 배근명 수 Add 및                  | Edit 🗱 Delete |
|                           | - 월성성보                          |               |
|                           | 구조물: SLAB                       | -             |
|                           | Fck : (MPa)                     |               |
|                           | 위지: C상면 C하면 최근.                 |               |
|                           |                                 | <b>—</b>      |
| 비리 성의된 배근규직을 목록에서 선택해서    |                                 |               |
|                           | 정찬길이 .                          | (L, R)        |
| 자동 설정합니다.                 | 이음길이:                           | (2)10         |
|                           | 주문길이: ▼                         |               |
| 배근정의 목록은 [ 배근정의 목록 ] 명령에서 | 시작길이 : 📃 💌 티                    | . 🔍           |
| 관리할 수 있습니다.               | Export (E) Import (I) Copy From | 취소            |
|                           |                                 |               |

또는 목록 우측버튼으로 배근정의 목록 화면을 실행 할 수 있습니다.

[ TYPE\_SET ]

배근타입 : 일자직선, 좌층앙카, 우측앙카, 양양카의 배근타입을 설정합니다.

> 앙카유무에 의해서 단부길이 또는 목앙카설정이 적용됩니다.

| 배근타입  | ×        |
|-------|----------|
|       |          |
| LŢ    |          |
| R     |          |
|       | <b>•</b> |
| Close |          |

배근위치 : 단부의 앙카방향을 변경 할 수 있습니다.

중앙배치 : 이음위치를 중앙에 자동 배치합니다.

단, 단일 양쪽앙카일 경우는 옵션의 [단일철근 목앙카 분리] 에서 적용됩니다.역방향 : 배근의 방향을 반대로 변경합니다.

우측의 단부 길이를 장대로 배근하기 위해서 사용하는 옵션입니다.

[단부면 설정]

단부면을 정착 또는 이음, 목앙카, 끝선등으로 설정합니다.

FACE 선택 버튼으로 면을 선택하거나 전체면을 지정할 수 있습니다.

초기화 버튼으로 단부면 지정을 모두 해제할 수 있습니다.

정착 : 지정한 면을 정착길이로 배근합니다. 이음 : 지정한 면을 이음길이로 배근합니다.

끝선 : 지정한 면을 끝선에 맞춰 배근합니다.

목앙카 : 지정한 면을 목앙카로 배근합니다.

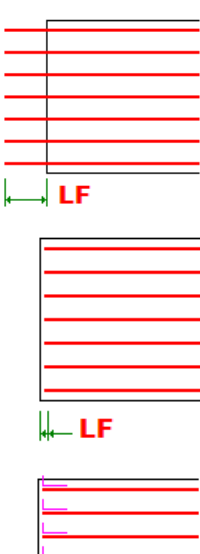

🛶 LF

[ REBAR\_SET ]

주문길이 : 기본정보의 주문길이가 자동설정됩니다.

시작길이 : 배근의 시작단의 길이를 지정할 수 있습니다.

이음길이 : 철근규격이 변경되면 규격별 이음길이로 자동 변경됩니다.

이때 구조물 타입(슬라브,메트 등..)을 정확히 확인해야 합니다. 단척조정 : 기본정보의 단척정보가 자동설정됩니다.

주) 단일 양쪽앙카일 경우는

단척이 적용되지 않습니다.

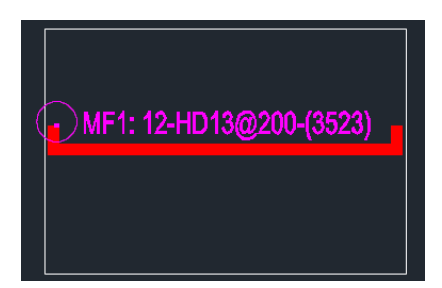

커플러 : 이음을 커플러로 배근합니다.

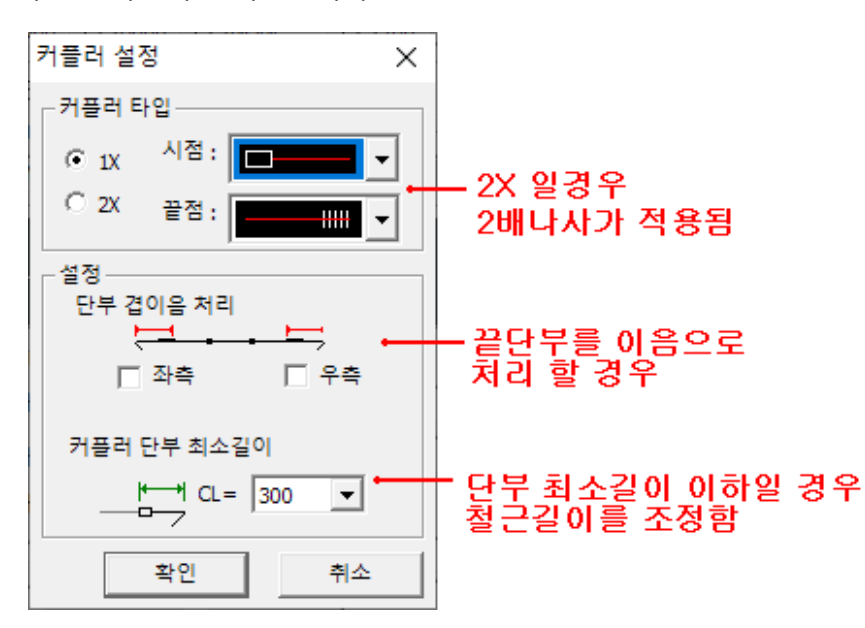

변화철근 통합 : 변화구간의 배근통합을 설정합니다.

N : 통합할때 최대묶음 개수

Delta : 통합할때 최대 변화값

단일철근 포함 : 이음없는 단일철근일때도 변화구간을 통합하는 옵션

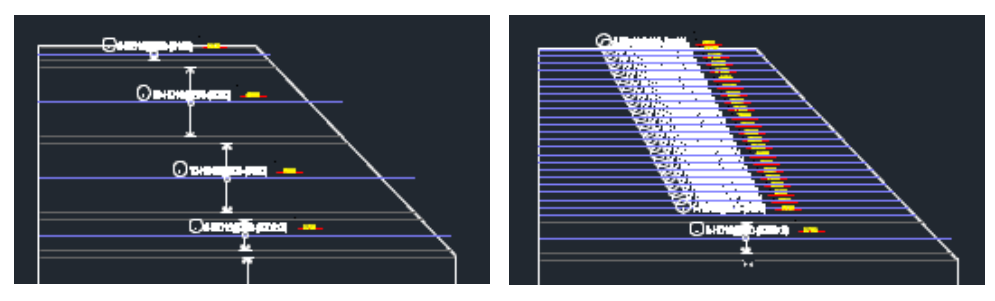

단일철근 목앙카 분리 : 단일 양쪽앙카일 경우 목앙카로 분리 할 수 있습니다.

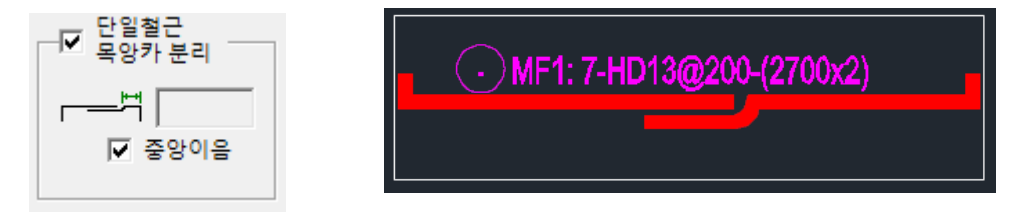

중앙이음 : 이음위치를 중앙으로 배치해서 철근형상이 동일하게 배근합니다.

내부영역 : 내부의 배근예외 구간을 설정합니다.

체크버튼을 클릭 후 내부홀을 모두 선택합니다.

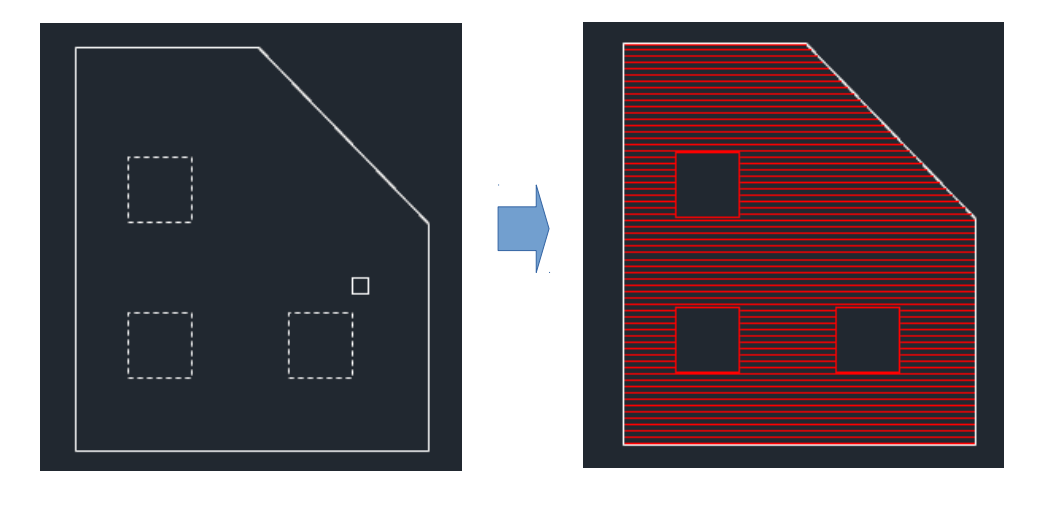

내민길이 적용시 :

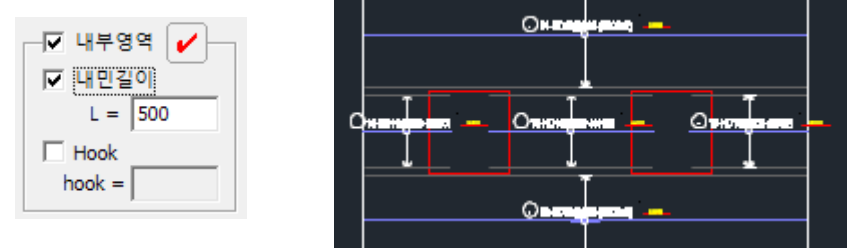

Hook 적용시 :

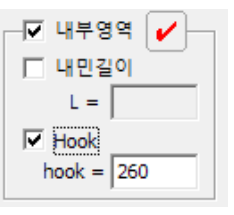

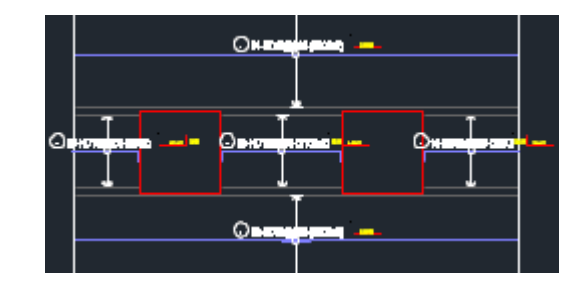

[도면옵션]

선두께 : 철근선 표시두께를 조정합니다.

45후크 : 선두께가Off일 경우 앙카 표시를 45도 기울여 표시할 수 있습니다.

| [ 선두께 | • 13-UHD19@200 |
|-------|----------------|
|       |                |

Arrow : 영역을 화살표로 표시합니다.

Single : 화살표를 중앙부에만 표시합니다.

Arrow 태그좌측 : 화살표를 태그좌측에서 표시합니다.

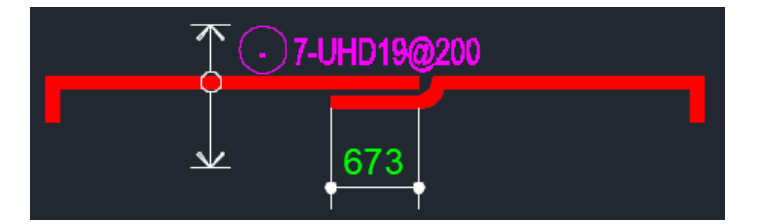

태그형상 : 태그형상을 표시합니다.

| ☑ 태그형상 ☑ → 태그형상을 태그우측에 표시합니다. |  |
|-------------------------------|--|
| • 7-UHD19@200 300 2800_       |  |
|                               |  |

단축태그 : 철근의 상세길이를 표시하지 않는 단축표시합니다.

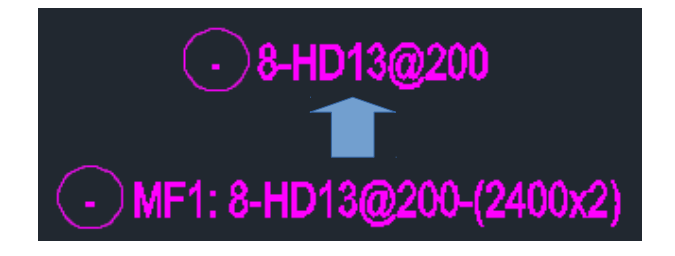

태그그룹 : 태그그룹을 OFF하면 태그가 태그형상과 연동되지 않습니다. 도면축척 : 축척을 변경해서 태그크기를 조절합니다.

## 15.2 방사형 배근

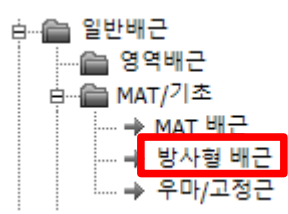

[실행방법]

램프 슬라브 단변근을 배근할때 사용합니다. 두개의 ARC를 선택합니다.

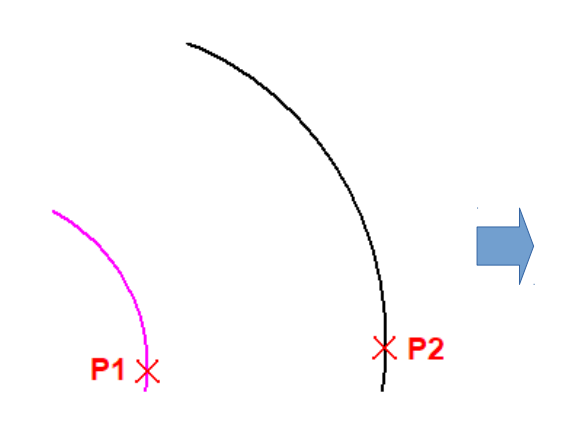

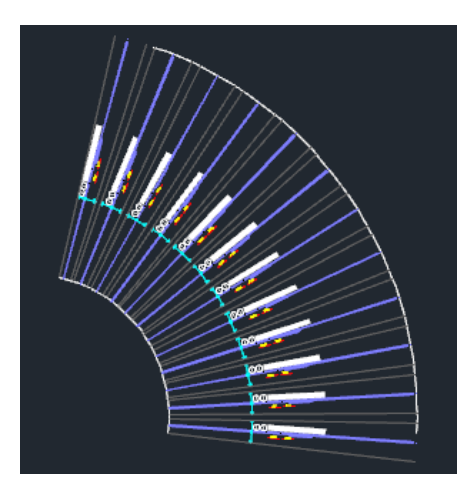

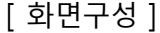

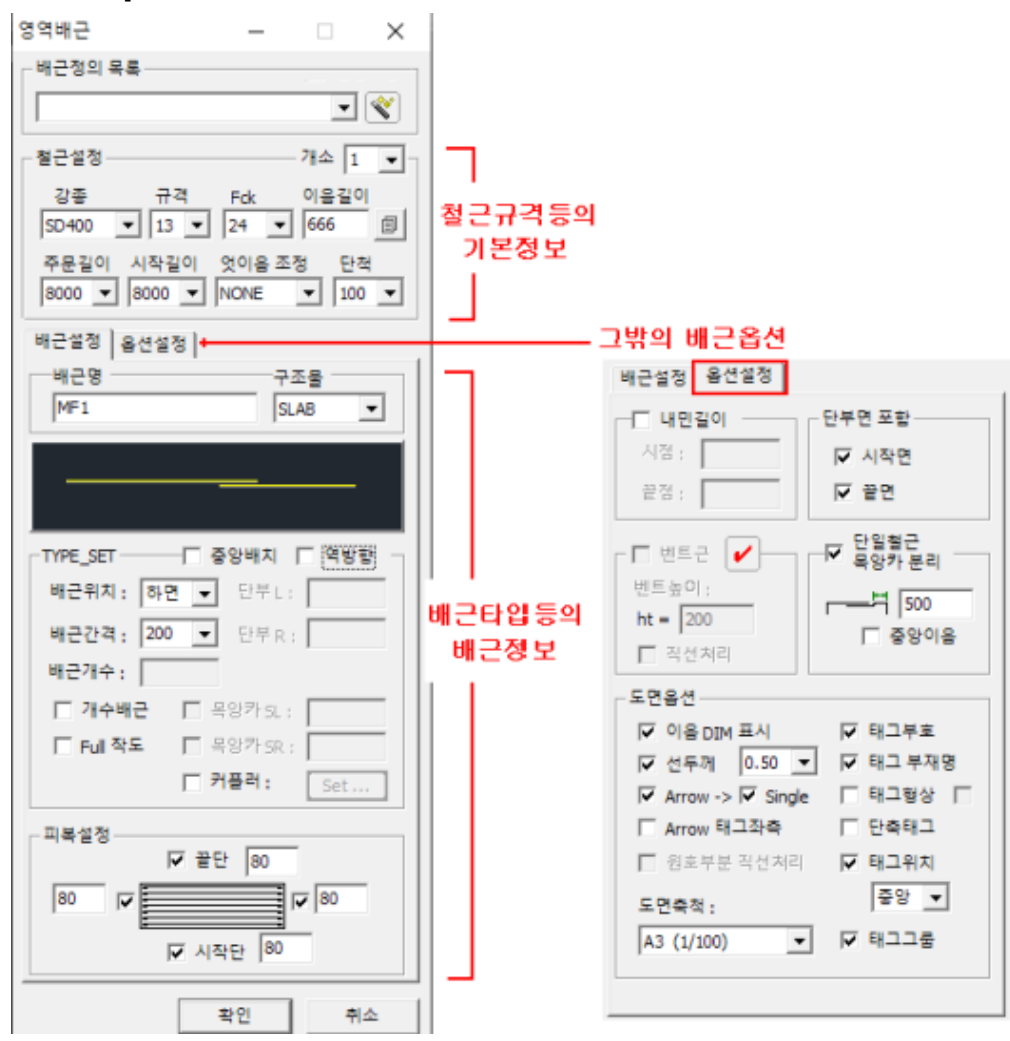

[ 철근 설정 ]

이음길이 : 철근규격이 변경되면 규격별 이음길이로 자동 변경됩니다.

이때 구조물 타입(슬라브,메트 등..)을 정확히 확인해야 합니다. 주문길이 : 기본정보의 주문길이가 자동설정됩니다.

시작길이 : 배근의 시작단의 길이를 지정할 수 있습니다.

단척 : 기본정보의 단척정보가 자동설정됩니다.

주) 단일 양쪽앙카일 경우는

단척이 적용되지 않습니다.

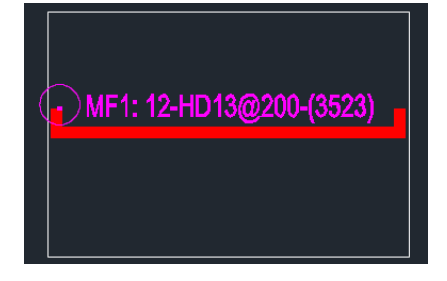

[배근설정]

배근명 : 배근 부재명을 설정할 수 있습니다.

단, 옵션에서 [태그 부재명]을 체크했을 경우 표시됩니다.

구조물 : 슬라브, 메트, 벽체등 구조물에 따라서

이음길이와 정착길이, FCK가 자동 설정됩니다.

| 구조물    |   |
|--------|---|
| SLAB   | • |
| MAT    |   |
| WALL   |   |
| COLUMN |   |
| GIRDER |   |
| SLAB   |   |

중앙배치 : 이음위치를 중앙에 자동 배치합니다.

단, 단일 양쪽앙카일 경우는 옵션의 [단일철근 목앙카 분리] 에서 적용됩니다.역방향 : 배근의 방향을 반대로 변경합니다.

우측의 단부 길이를 장대로 배근하기 위해서 사용하는 옵션입니다.

배근타입: 일자직선, 좌층앙카, 우측앙카, 양양카의

배근타입을 설정합니다.

앙카유무에 의해서 단부길이 또는 목앙카설정이 적용됩니다.

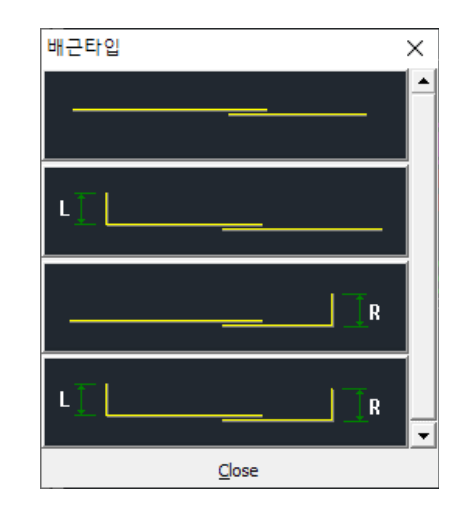

배근위치 : 단부의 앙카방향을 변경 할 수 있습니다.

개수배근 : 배근간격 배치가 아닌 개수로 지정할 수 있습니다. 계산된 배근개수를 변경해서 배근할 수 있습니다.

| 이때 배근간격을 지정하면    |
|------------------|
| 태그에 배근간격이 표시됩니다. |

| 배근간격:  | 200 | - |
|--------|-----|---|
| 배근개수:  | 26  |   |
| ▼ 개수배근 |     |   |

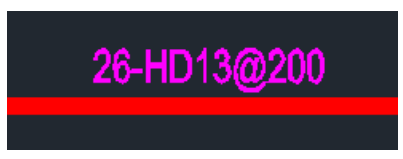

목앙카 SL, SR : 단부의 앙카를 대신해서 목앙카를 배치합니다.

이때 목앙카의 겹침길이를 설정합니다.

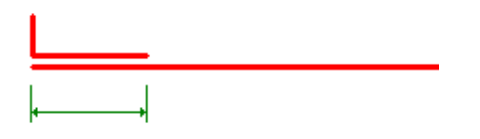

커플러 : 이음을 커플러로 배근합니다.

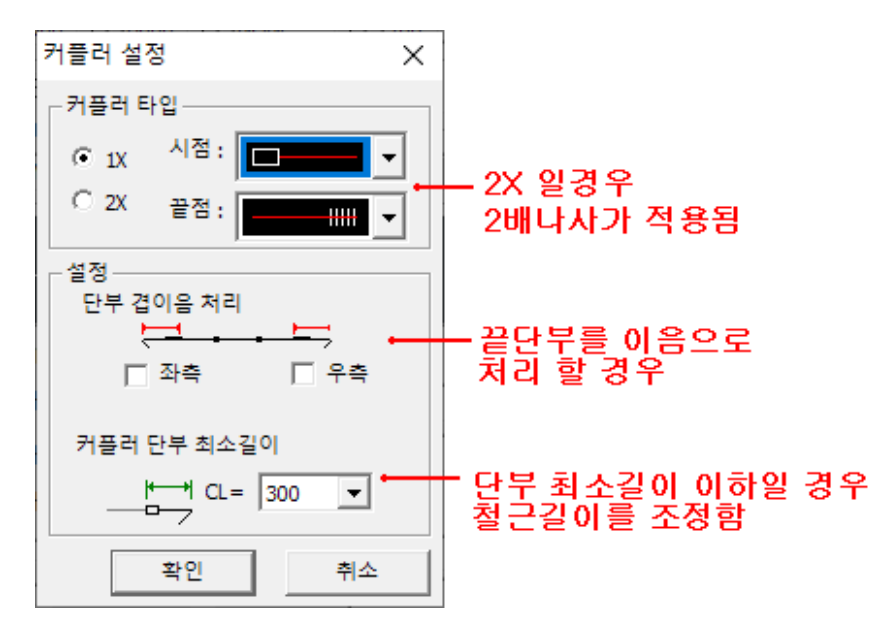

[옵션설정]

영역배근 설명 참조

## 15.3 우마/고정근

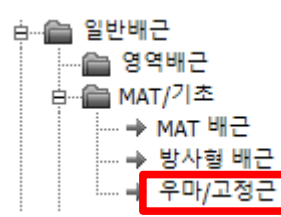

[실행방법]

기초의 우마근 또는 고정근을 배근합니다.

● Box draw● Hi-라방법을 설정합니다.○ Polyline Select

우마작도

버튼으로 우마를 영역에 작도합니다.

태그작도

배근된 우마를 선택해서 태그를 작도합니다.

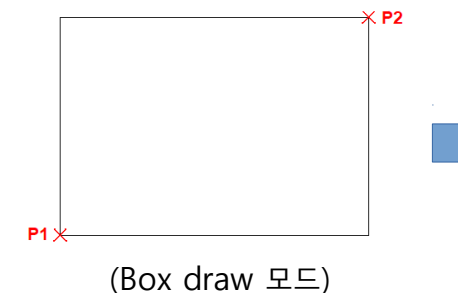

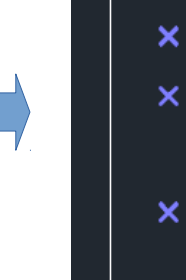

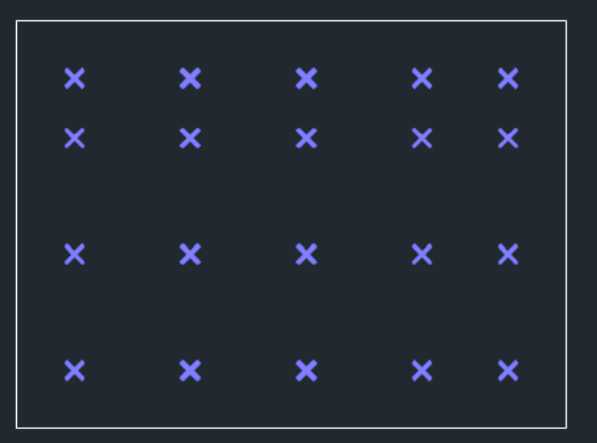

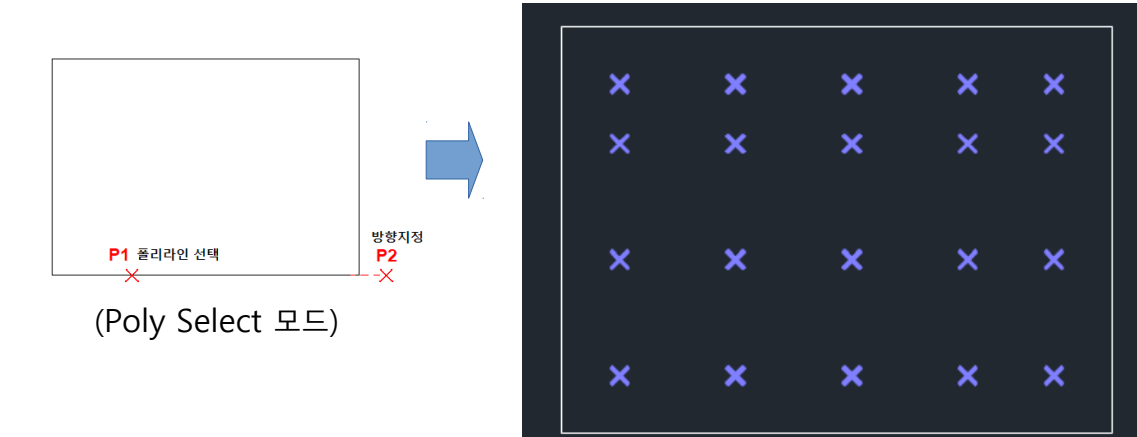

[화면구성]

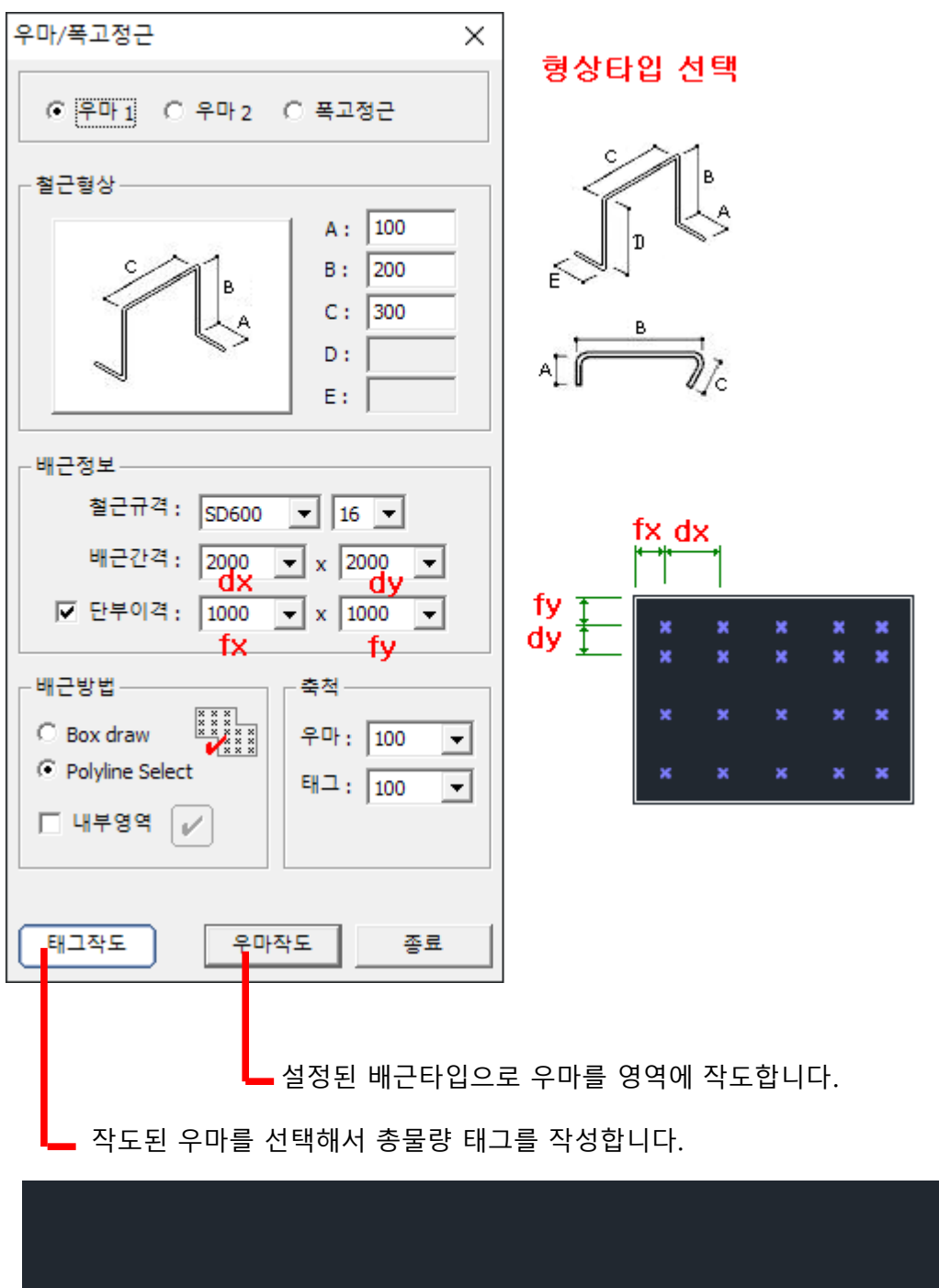